## Beamex ePG akkutoiminen painesäädin ja -pumppu

## **Ohjelmaversion päivitysohje**

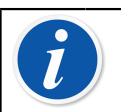

**Huomautus:** ePG-päivityssovellusta ei ole suositeltavaa käyttää Windows 10 vanhemmissa käyttöjärjestelmissä.

Kun päivität ePG:n ohjelmaversiota ensimmäisen kerran, täytyy tietokoneellesi asentaa ensiksi oikeat Windows-ajurit:

- 1. Yhdistä ePG ja tietokone USB-kaapelilla.
- 2. Katkaise ePG:stä virta.
- **3.** Pidä Karkea säätö ylös **()** ja Karkea säätö alas **()**-näppäimiä pohjassa

ja paina samanaikaisesti virtanäppäintä (). Ohjelmaversion päivitystila aktivoituu, ja tietokone tunnistaa laitteen.

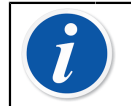

**Huomautus:** Huomaa, että tämän toimenpiteen aikana eivät LED-merkkivalot syty. Tietokone kuitenkin tunnistaa ePG:n.

- **4.** Päivitä ajurit (lisätietoja on ohjeessa USB-ajurien päivittäminen). Ajurien päivittämiseen tarvitaan **Admin/hallinta-oikeudet**.
  - I. Avaa Windowsin laitehallinta.
  - II. Etsi USB-laite ja päivitä ajurit manuaalisesti. Ne ovat kansiossa ePG\_Update\Driver.
- **5.** Käynnistä päivitysohjelmisto (asennuspakkauksen *ePG\_Update.exe*-tiedosto).
- **6.** ePG:n nykyisen ohjelmaversion näkee laitevalinnasta, esimerkiksi ePG V1.00.

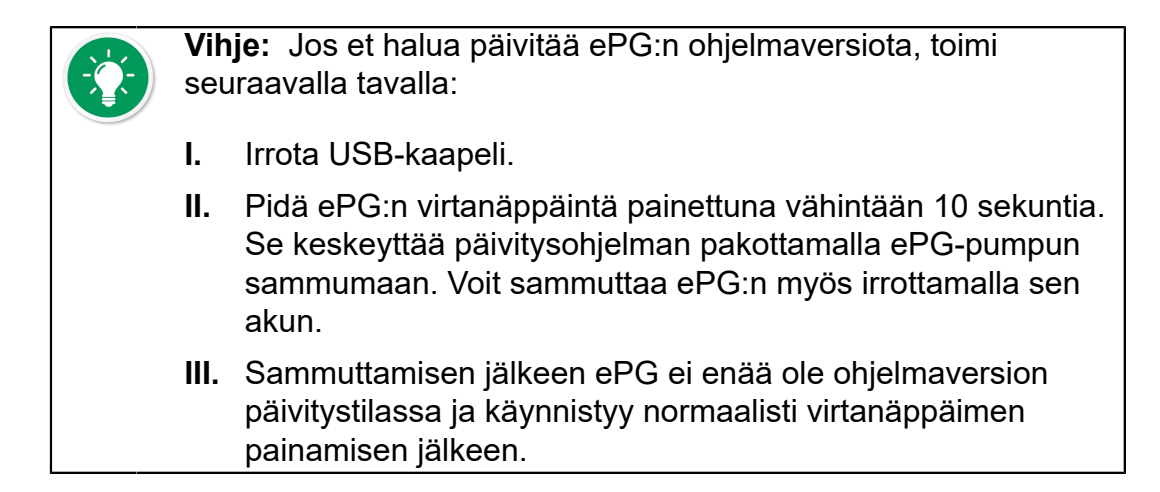

7. Valitse päivitystiedosto (jos sitä ei ole valittu automaattisesti) ja valitse Update Firmware (Päivitä ohjelmaversio).

| 🕌 Beamex ePG Update                 | _ |        | ×    |  |
|-------------------------------------|---|--------|------|--|
| Select ePG Device:                  |   |        |      |  |
| ePG V0.09                           | ~ | Refre  | sh   |  |
| Update Firmware                     |   |        |      |  |
| Selected Update File: V1.00         |   |        |      |  |
| C:\Temp\ePG_Update\ePG_v1.00.update |   | Open I | File |  |
|                                     |   |        |      |  |

**8.** Onnistuneen päivityksen jälkeen ikkunassa tulee esiin seuraava viesti: Download verified successfully (Latauksen varmistus onnistui).

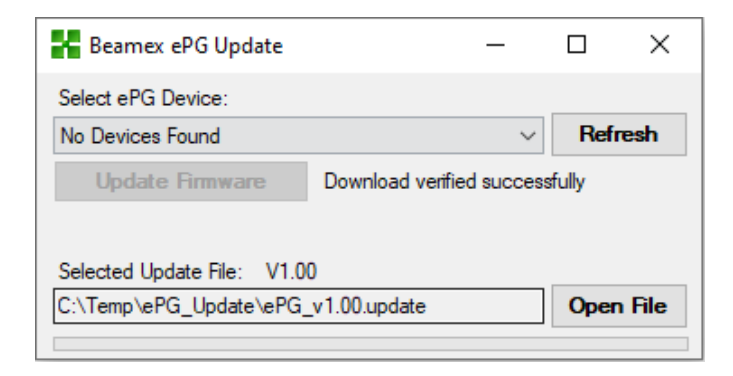

- 9. Laite käynnistyy uudestaan.
- 10. Irrota USB-kaapeli.

## **USB-ajurien päivittäminen**

Päivitä ajurit manuaalisesti seuraavalla tavalla:

**1.** Avaa Windowsin laitehallinta. Voit käyttää Windowsin tehtäväpalkin Etsityökalua.

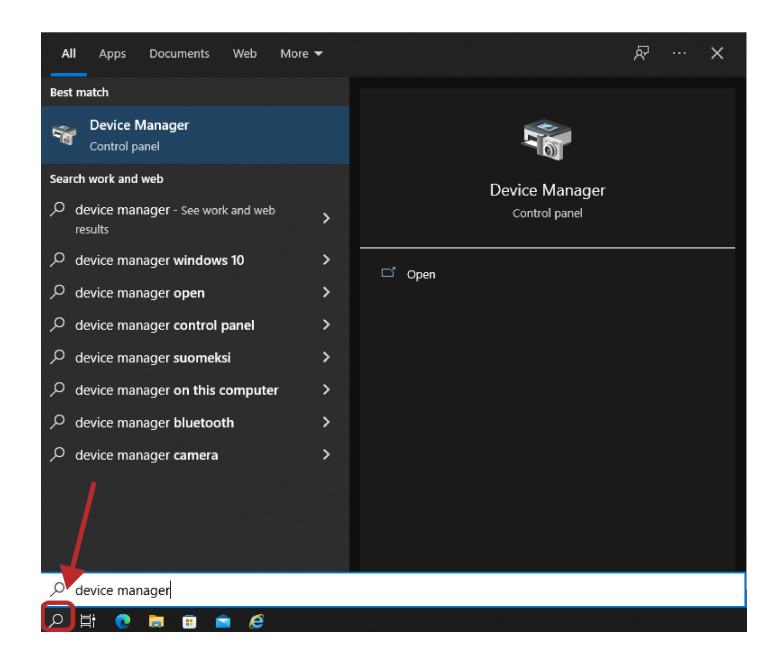

 Klikkaa STM Device in DFU Mode (STM-laite DFU-tilassa) -kohtaa hiiren kakkospainikkeella (USB-ajurien alla) ja valitse Update driver (Päivitä ajurit).

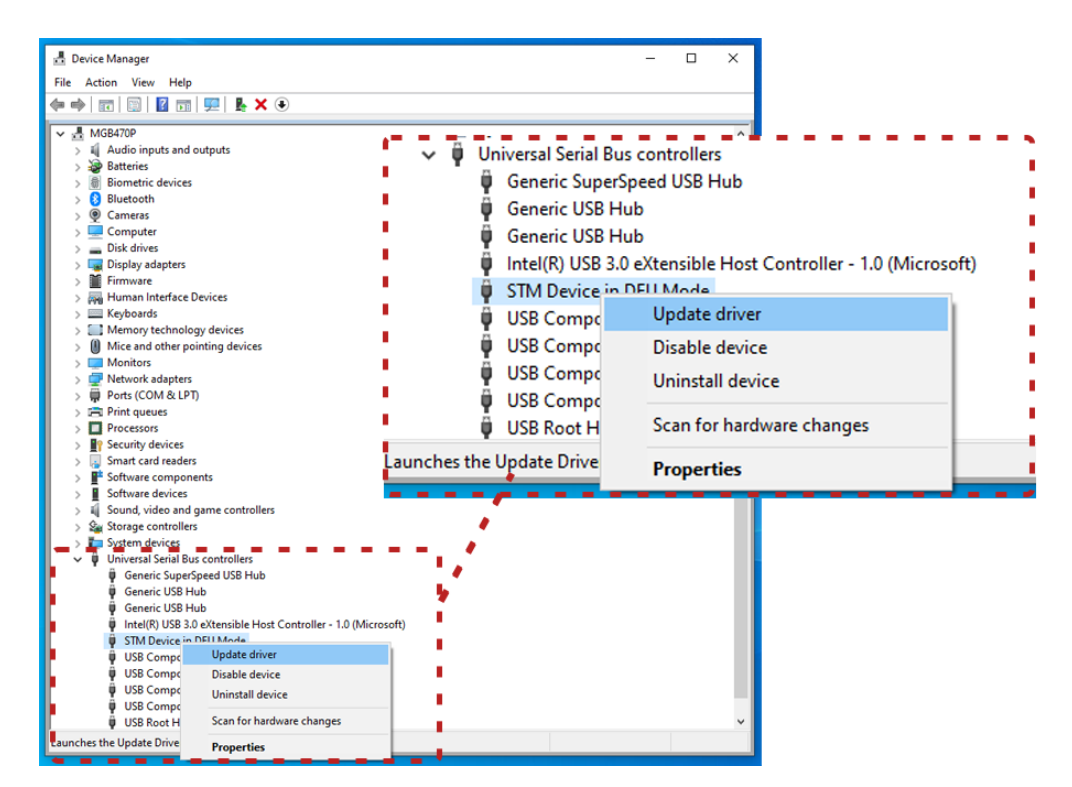

3. Valitse Browse my computer for drivers (Etsi ajureita tietokoneelta).

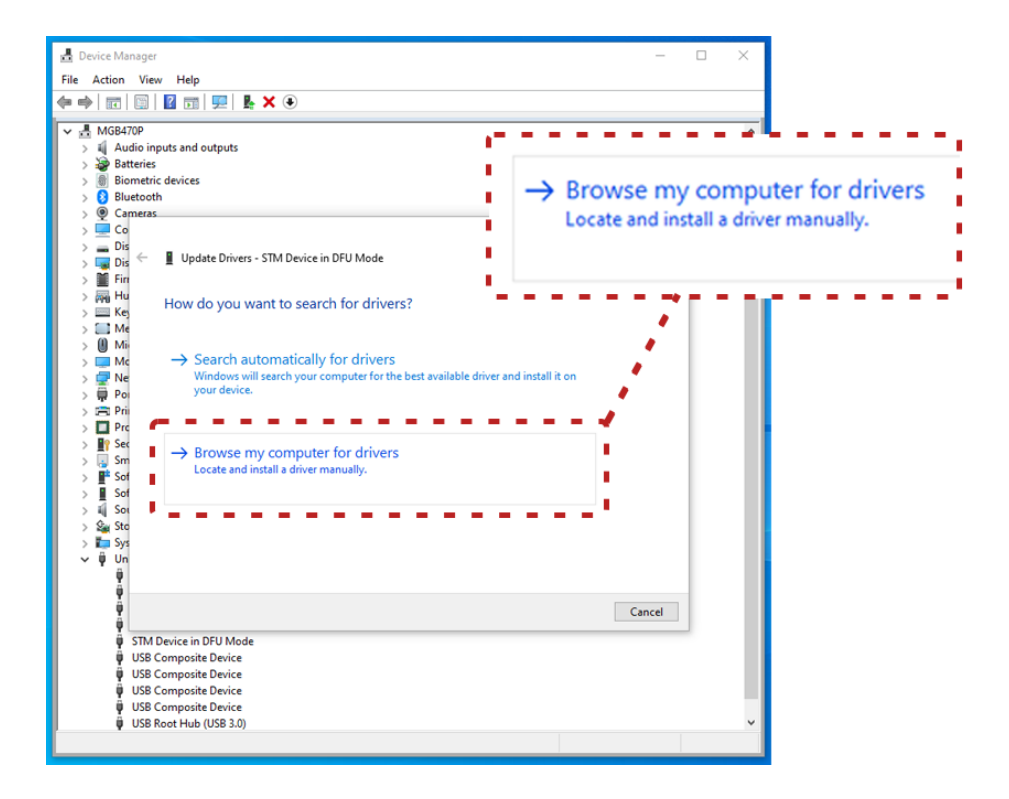

4. Siirry oikeaan sijaintiin (asennustiedostojen kansio ePG\_Update\Driver) ja valitse Next (Seuraava).

| Audio inputs and outputs Batteries                                                                                                    |                                                             |
|----------------------------------------------------------------------------------------------------|-------------------------------------------------------------|
| Biometric devices                                                                                                    | Search for drivers in this location:                        |
| Cameras                                                                                                    | C:\Temp\ePG Update\Driver                                   |
| Co<br>Dis ← I Update Drivers - STM Device in DFU Mode<br>Fin                                                                                                    | ✓ Include subfolders                                        |
| Hu<br>Ke<br>Me                                                                                                    |                                                             |
| Mi Search for drivers in this location:                                                                                                    |                                                             |
| Md<br>C:\Temp\ePG_Update\Driver                                                                                                    | V Browse                                                    |
| Pri Pri Pri Pri Pri Pri Pri Pri Pri Pri                                                                                                    |                                                             |
| Sof → Let me pick from a list of available driv                                                                                                    | vers on my computer<br>h the device, and all drivers in the |
| Soi This list will show available drivers compatible with Sto same category as the device. Sys Un                                                                       |                                                             |
| <ul> <li>Sof This list will show available drivers compatible with a Sta same category as the device.</li> <li>Image: Sta Sta Sta Sta Sta Sta Sta Sta Sta Sta</li></ul> | Next Cancel                                                 |

5. Windows päivittää ajurit.

| 🛃 Device Manager                                                                                                    | - 🗆 X                                                        |
|----------------------------------------------------------------------------------------------------|--------------------------------------------------------------|
| File Action View Help                                                                                                    |                                                              |
| (= =) 📰 🔛 🖳 🖳 🖳 💺 🗙 💿                                                                                                    |                                                              |
| ✓ ▲ MGB470P         ↓         ▲ Audio inputs and outputs           > ▲ Batteries         >         ● Bitteries         >           > ● Binentric devices         >         ●         ● Biuetooth         >         ●         ○ Concernas         >         ●         ○ Concernas         >         ●         ○         ○         ○         ○         ○         ○         ○         ○         ○         ○         ○         ○         ○         ○         ○         ○         ○         ○         ○         ○         ○         ○         ○         ○         ○         ○         ○         ○         ○         ○         ○         ○         ○         ○         ○         ○         ○         ○         ○         ○         ○         ○         ○         ○         ○         ○         ○         ○         ○         ○         ○         ○         ○         ○         ○         ○         ○         ○         ○         ○         ○         ○         ○         ○         ○         ○         ○         ○         ○         ○         ○         ○         ○         ○         ○         ○         ○         ○         ○         ○ | Windows has finished installing the drivers for this device: |
| > = Dis<br>> = Dis<br>> = Dis<br>> is ← II Update Drivers - STM32 BOOTLOADER<br>> III Fin                                                                                                    | STM32 Bootloader                                             |
| <ul> <li>Ke</li> <li>Ke</li> <li>Windows has successfully updated your drivers</li> <li>Me</li> <li>Me</li> <li>Windows has finished installing the drivers for this device:</li> </ul>                                                                                                    |                                                              |
| >     >     Ne     STM32 Bootloader       >     >     >     >       >     >     Prc     >       >     #     Sec     >       >     #     Sof     >       >     #     Sof     >       >     #     Sof     >       >     #     Sof     >       >     #     Sof     >       >     #     Sof     >       >     #     Sof     >       >     #     Sof     >       #     #     Sof     >       #     #     #     #                                                                                                    |                                                              |
| STM Device in DFU Mode     USB Composite Device     USB Composite Device     USB Composite Device     USB Composite Device                                                                                                    |                                                              |
| υ υτα Koot Hub (USB 3.0)                                                                                                    |                                                              |

6. Päivitetyt ajurit näkyvät nyt Windowsin laitehallinnassa.

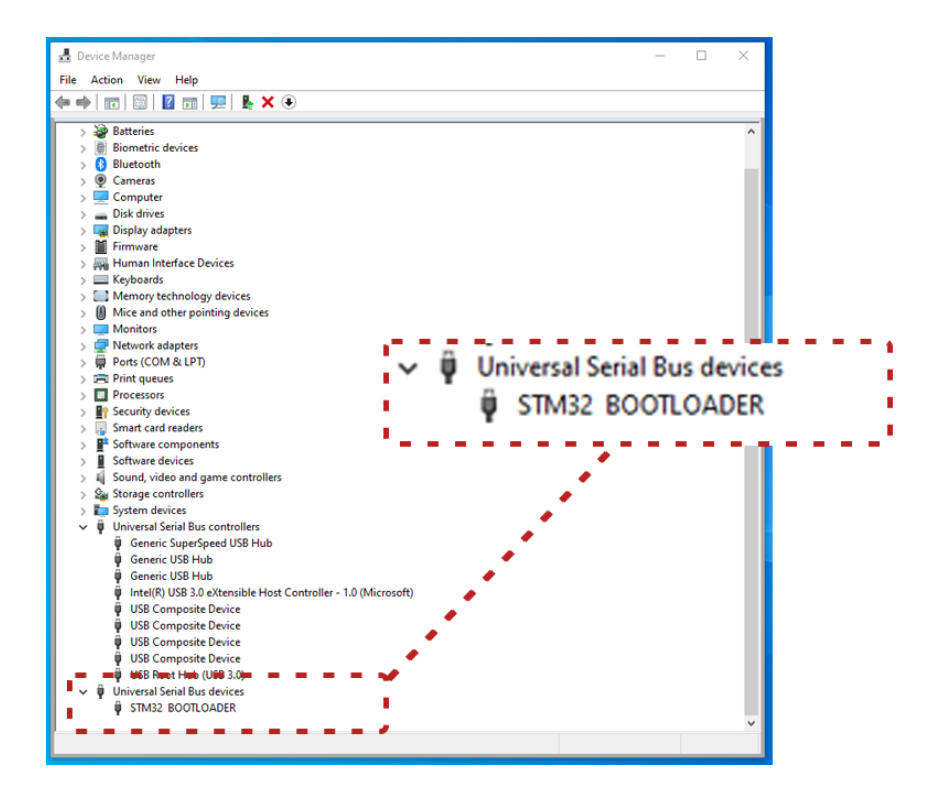